## 網頁檢索操作說明

科技部獎補助計畫資料搜尋有二種途徑,分別為1.資源探索服務系統及2. 電子資源整合查詢系統。 方法一:其中資源探索服務可於圖書資料中心入口網項下直接輸入檢索值(圖一),或於<館藏資源> 項下(圖二)進入資源探索服務系統首頁輸入檢索值(圖三),皆可查詢出相關資訊(圖四)。 檢索出結果後,請點選<線上檢視>,即於下方視窗顯示科技部連結網頁。(圖五)

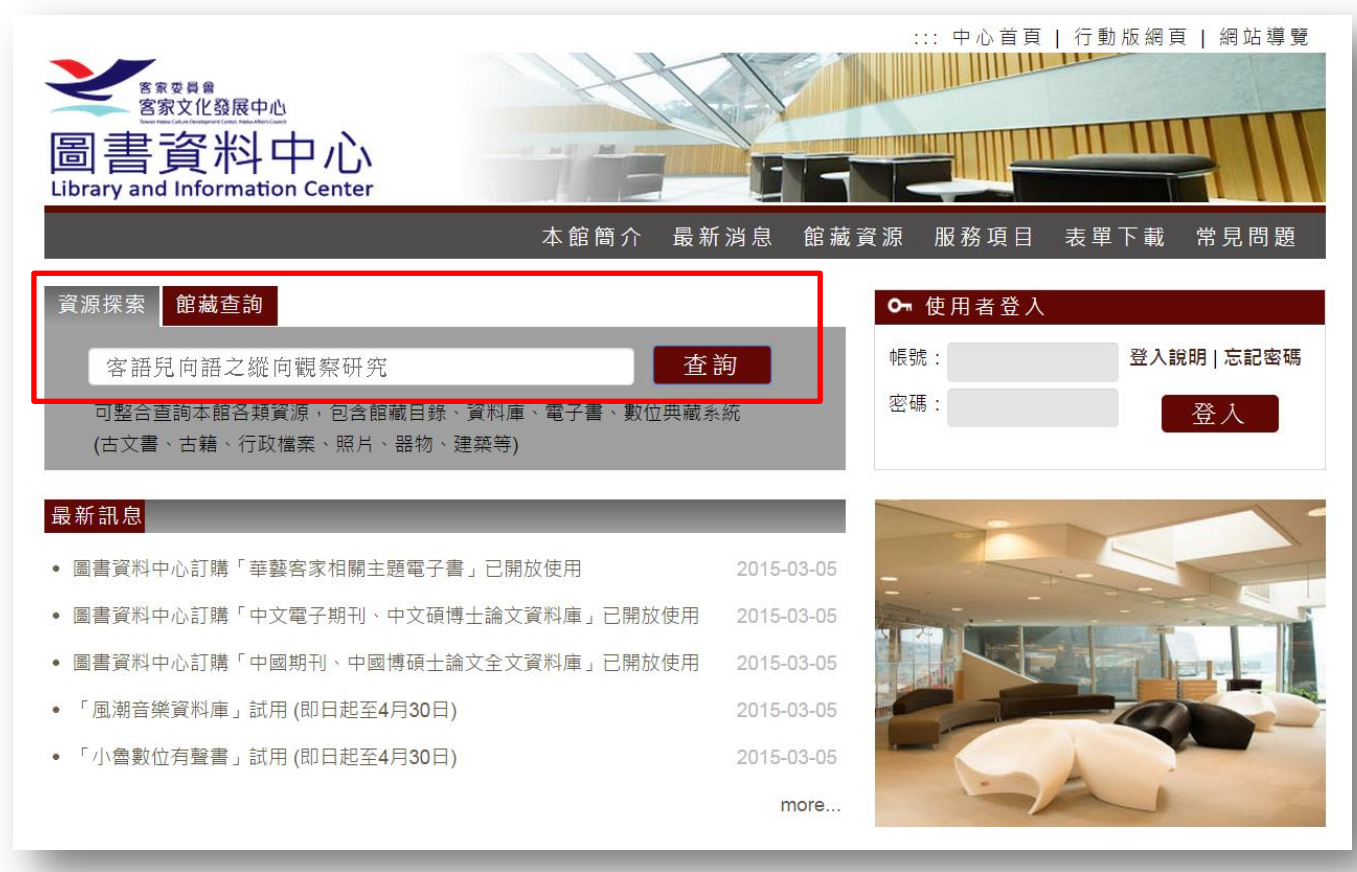

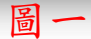

|        | )<br>ter | 大範簡        | 北京 中心首頁   行動版     行動版       合 最新消息 館藏資源 服務項目 表單下                      | 網頁   網站導覽 |
|--------|----------|------------|-----------------------------------------------------------------------|-----------|
|        | … 首頁     | > 館藏資源     |                                                                       |           |
| 館藏資源   | 館藏       | 資源         |                                                                       |           |
| ■ 館藏資源 |          | 網站名稱       | 內容簡介                                                                  | 連結網址      |
|        | 1.       | 資源探索服務系統   | 提供類似Google的單一檢索介面,讀者透過此介面可一次整<br>合查詢本中心各類資源(包含館藏目錄、電子資源、數位典藏<br>系統等)。 | ☞ 連結網址    |
|        | 2.       | 館藏查詢系統     | 提供讀者查詢本中心館藏,包含圖書、期刊、論文、視聽資料<br>等。                                     | ♀ 連結網址    |
|        | 3.       | 電子資源整合查詢系統 | 提供讀者整合查詢電子資源,包含資料庫、電子期刊、電子<br>書、網路資源等。                                | ☞ 連結網址    |
|        | 4.       | 數位典藏       | 提供讀者查詢本中心已進行數位典藏之客家文化資產,包含古<br>文書、古籍、行政檔案、照片、器物、建築等。                  | ☞ 連結網址    |

圖二

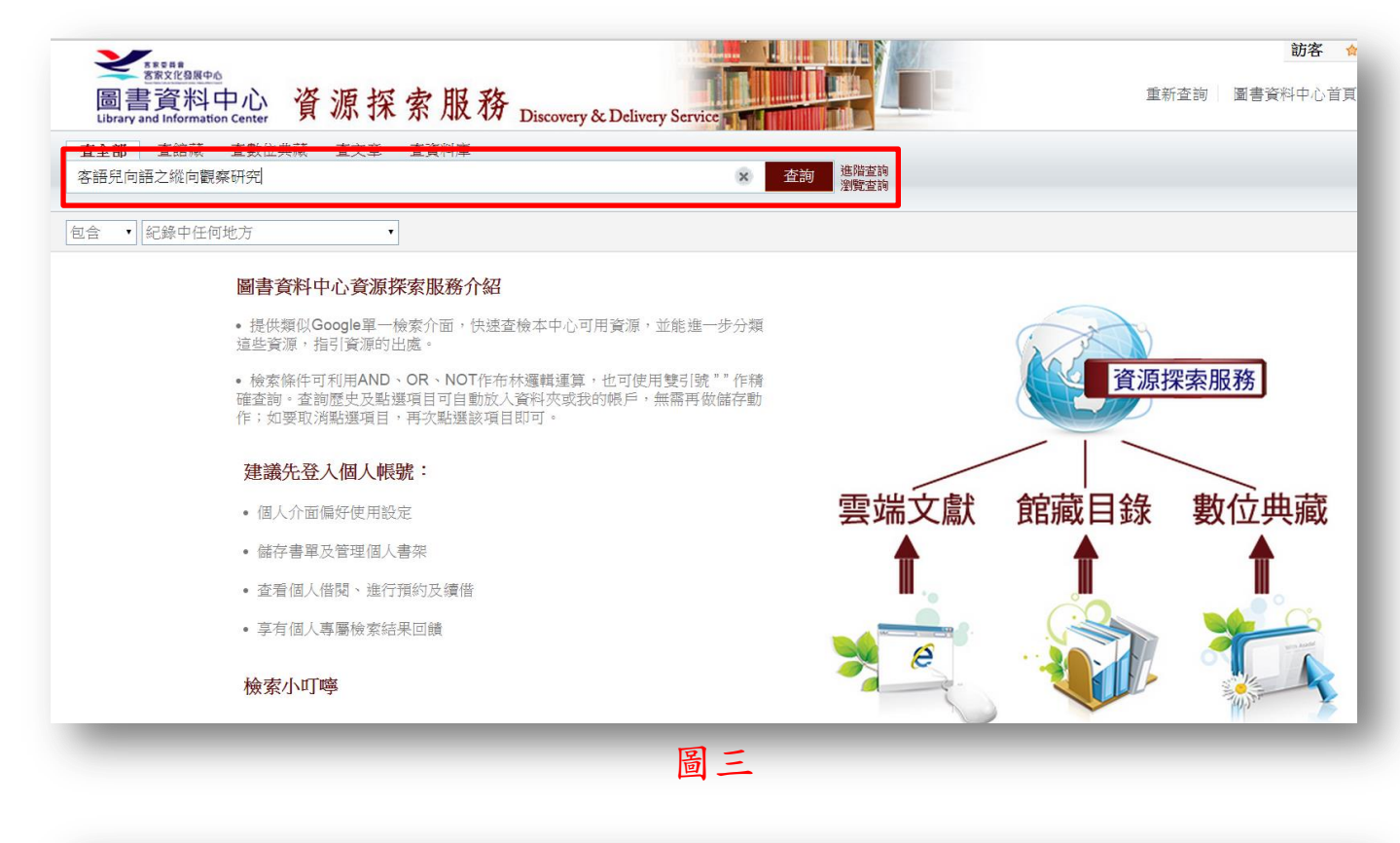

| ★ E C B B E E E E E E E E E E E E E E E E | 系索服務 Discovery & Delivery Service |            |
|-------------------------------------------|-----------------------------------|------------|
| <b>查全部</b> 查館藏 查數位典藏 查文章<br>客語兒向語之縱向觀察研究  | 查資料庫<br>× 查                       |            |
| 包含 •   紀錄中任何地方                            | •                                 | /1元旦19     |
| <mark>⋒ rss</mark><br>☆ 選取整頁到個人書架         | 顯示熱門文章 ↓ 1 查詢結果 為 全部館藏            | 排序方式 相關性 🗸 |
| <b>擴展查詢範圍</b><br>□ 本館+非本館資源               | <ul> <li></li></ul>               |            |
| 新的查詢建議                                    | 1 杳海结果 為 全部館藏                     | 排序方式 相關性 🗸 |
|                                           | 圖四                                |            |

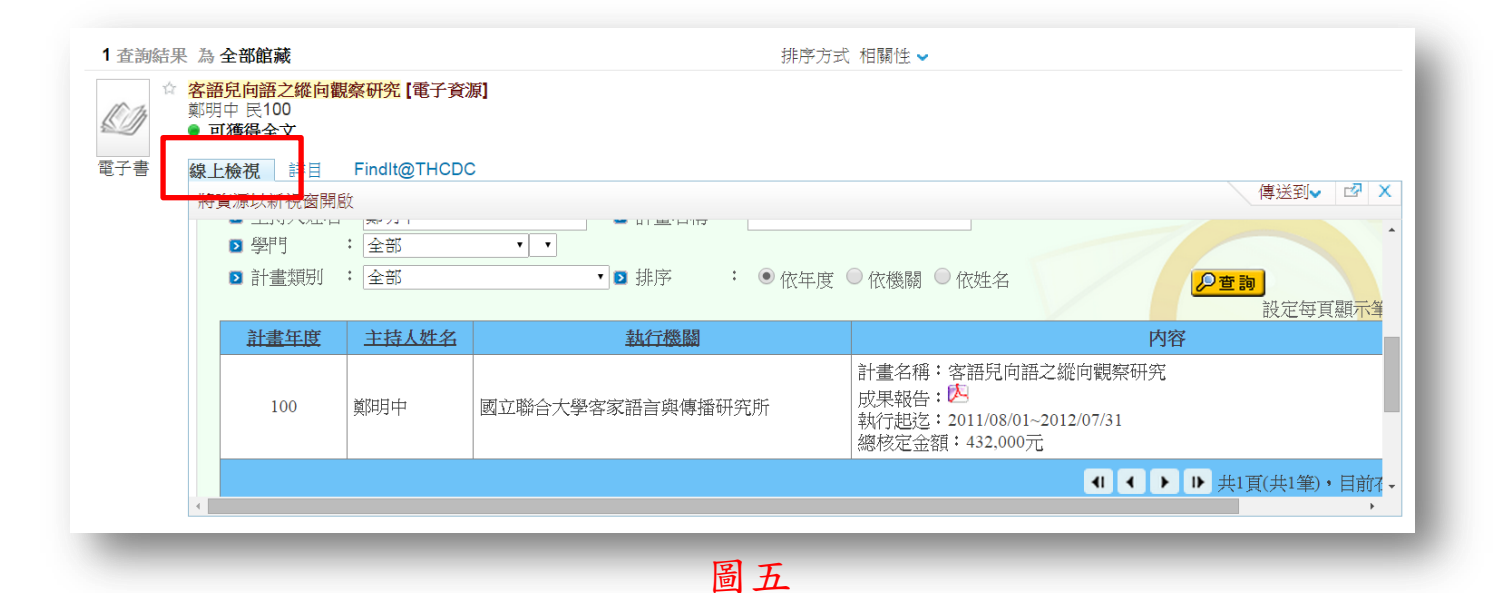

方法二:請於<館藏資源>項下(圖六)進入電子資源整合查詢系統,若已有申請閱覽證者,請直接 輸入讀者證號及密碼登入,若尚未申請閱覽證者,請直接點選<訪客登入>(圖七),登入 後請點選<客家研究專題>(圖八),輸入欲檢索值後,即可查出相關資料(圖九),點選 題名後,若需連至原始網站查看全文,請點選<G0>(圖十),即另開視窗至科技部原始網 頁(圖十一)。

|        | ter      |          |                                  |                     | :: 中心首頁           | 行動版網頁          | 網站導覽   |
|--------|----------|----------|----------------------------------|---------------------|-------------------|----------------|--------|
|        |          | 本館簡      | 介 最新消息                           | 館藏資源                | 服務項目              | 表單下載           | 常見問題   |
|        | ∷ 首頁 > 館 | 藏資源      |                                  |                     |                   |                |        |
| 館藏資源   | 館藏資源     |          |                                  |                     |                   |                |        |
| ■ 館藏資源 |          | 網站名稱     |                                  | 內容簡介                | 7                 |                | 連結網址   |
|        | 1. 資源    | 探索服務系統   | 提供類似Google的<br>合查詢本中心各類<br>系統等)。 | 單一檢索介面,<br>፪源(包含館藏目 | 讀者透過此介配<br>錄、電子資源 | 面可一次整<br>、數位典藏 | ☞ 連結網址 |
|        | 2. 館藏    | 查詢系統     | 提供讀者查詢本中心<br>等。                  | ♪館藏,包含圖             | 書、期刊、論文           | て、視聽資料         | 📟 連結網址 |
|        | 3. 電子    | 資源整合查詢系統 | 提供讀者整合查詢電<br>書、網路資源等。            | <b>『</b> 子資源,包含     | 資料庫、電子期           | 肝刊、電子          | ☞ 連結網址 |
|        | 4. 數位    | 典藏       | 提供讀者宣詞本中心<br>文書、古籍、行政楷           | ▷已進行數位典<br>嘗案、照片、器  | 臧乙客豕又化貧<br>物、建築等。 | 〔產,包含古         | ☞ 連結網址 |

圖六

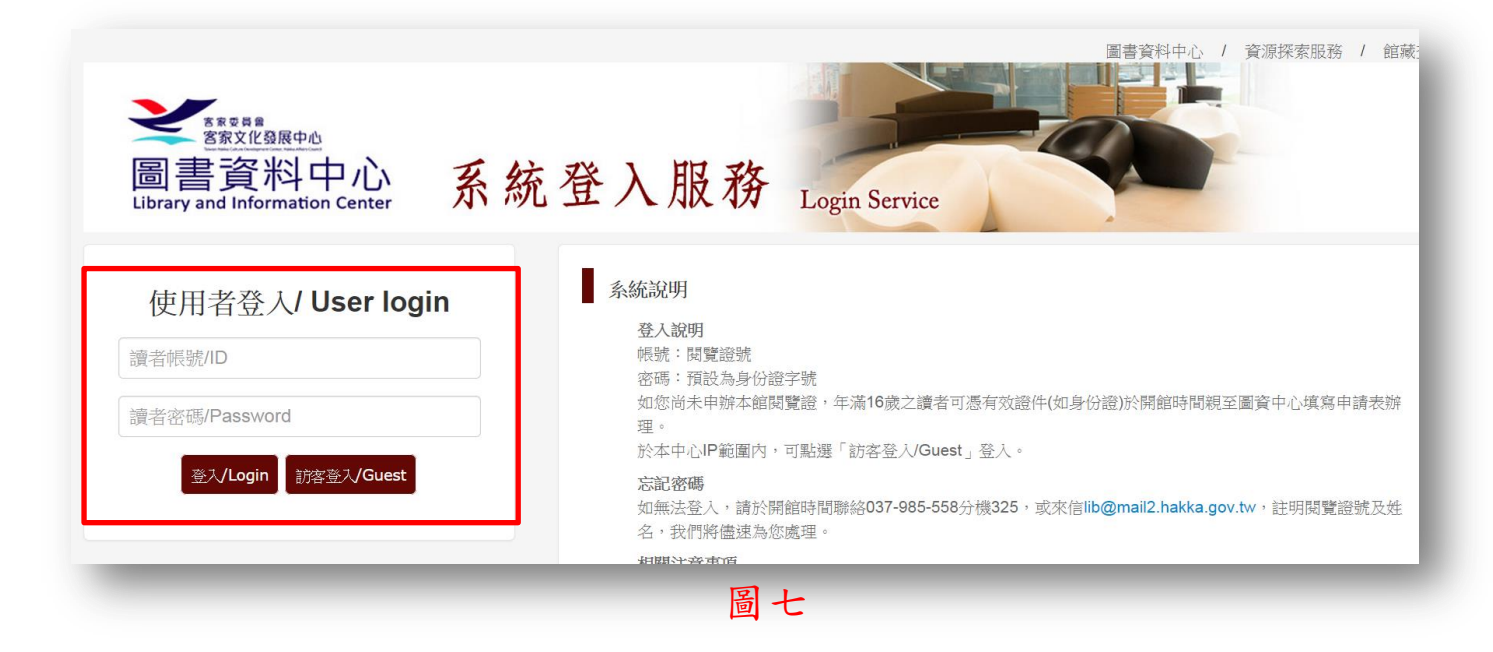

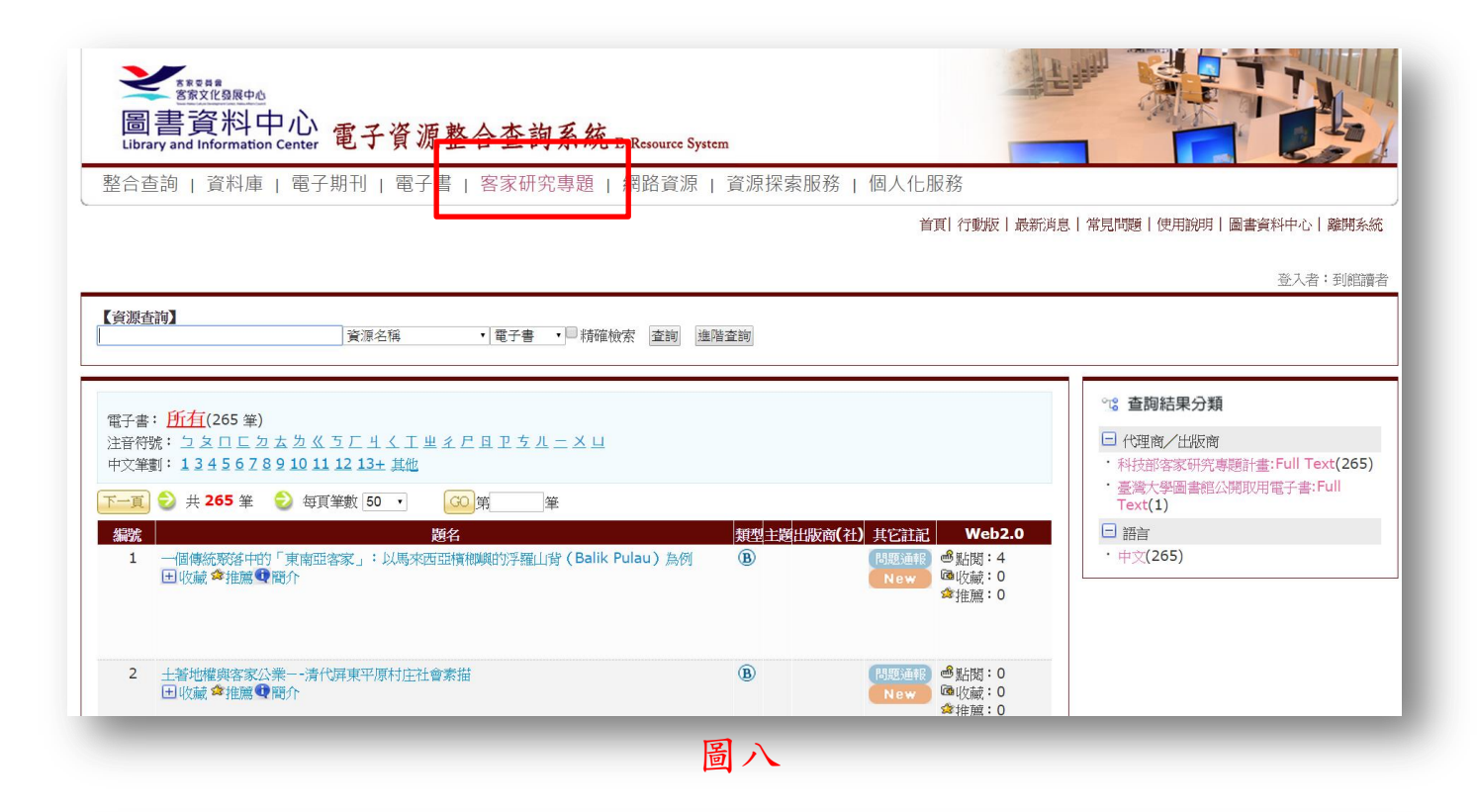

| With States<br>圖書資料中心<br>Library and Information Center 電子資源整合查詢系統 E-Resource System                                           | A CONTRACTOR                            |
|----------------------------------------------------------------------------------------------------|-----------------------------------------|
| 整合查詢   資料庫   電子期刊   電子書   客家研究專題   網路資源   資源探索                                                                                 | 家服務   個人化服務                             |
|                                                                                                    | 首頁  行動版   最新消息                          |
|                                                                                                    | 1                                       |
| 【 <u>資源查詢】</u><br>客語兒向語之縱向觀察研究    資源名稱                                                                                         |                                         |
| 檢索結果: <u>所有(1</u> 筆)<br>注音符號: 五<br>中文筆劃: 9<br>→ 共1筆 → 毎百筆數 50 · (60)第 筆                                                        |                                         |
| 編號     題名     題型     主題     出版商(社)     其它語       1     客語兒向語之縱向觀察研究     ①     ●     問題通報     ●       ①     ●     ●     ●     ● | 記 Web2.0<br>● 點閱:1<br>● 吸收藏:0<br>◆ 推薦:0 |
| 圖九                                                                                                    |                                         |

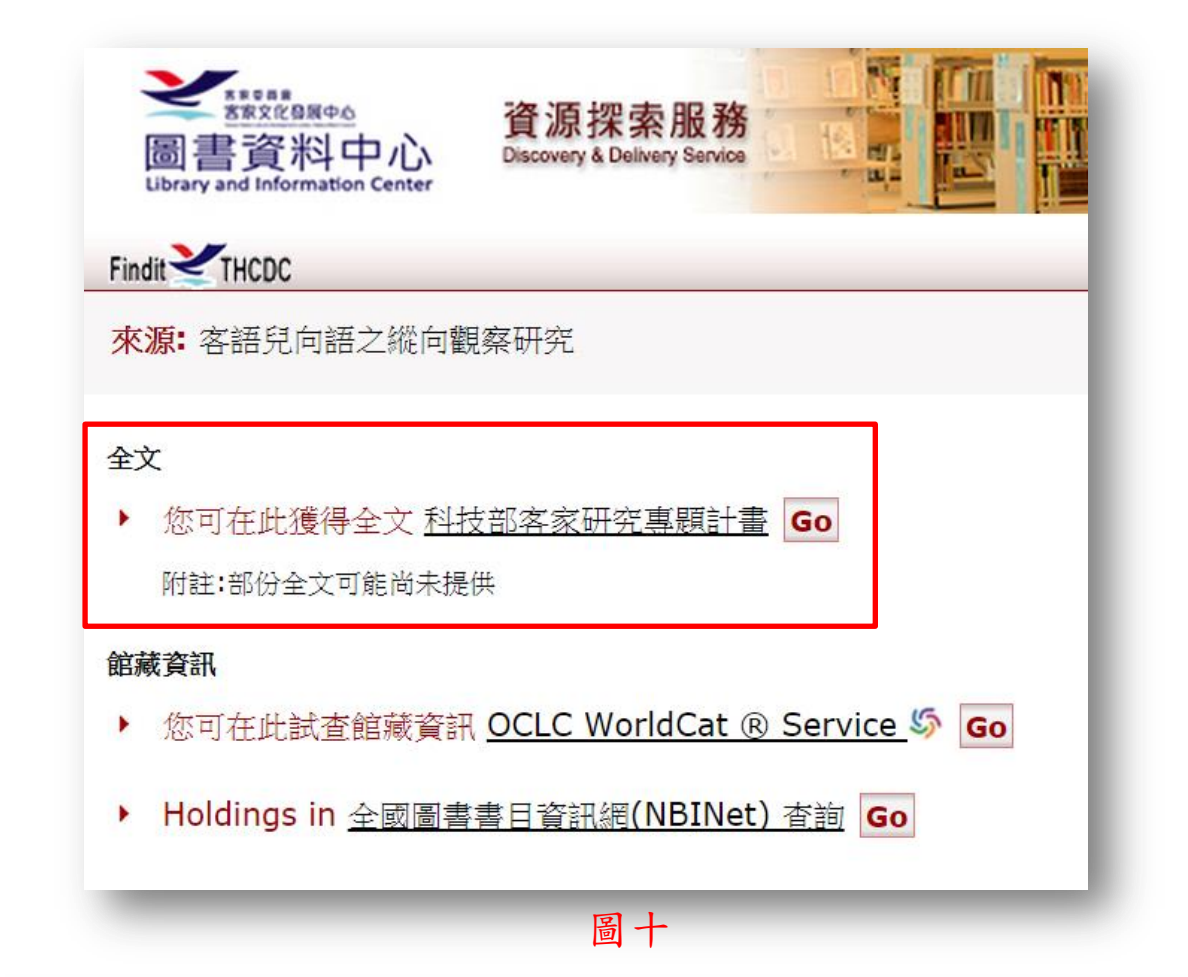

| <b>計</b> 對<br>stry of Science and Te                                                                                                    | R.                                                                        | 學術補助獎勵                                                                                                    | 查詢                                                                         |  |
|----------------------------------------------------------------------------------------------------|---------------------------------------------------------------------------|----------------------------------------------------------------------------------------------------|----------------------------------------------------------------------------|--|
| 3 綜合查                                                                                                    | ja 🧆 i                                                                    | 前助 😵 獎 勵                                                                                                   |                                                                            |  |
| 2 計畫年度       : 1         2 計畫年度       : 1         2 執行機關       : 4         2 主持人姓名:       : 4         2 學門       : 4         2 計畫類別       : 4 | 中究計畫       00 · ~ 100 ·       ≥部     · _ <sup>0</sup> 明中       ≥部     · _ | <ul> <li>2 案别 : ● 專題研究案 ● 其他補助案 ●</li> <li>▼ ▼</li> <li>● 計畫名稱 : ●</li> <li>▼ ● 依年度 ● 依機關 ● 依姓名</li> </ul> | ●委辦案 <sup>●</sup> 代辦案<br><b>₽ 査詞</b>                                       |  |
| 計畫年度                                                                                                    | 主持人姓名                                                                     | 執行機器                                                                                                    |                                                                            |  |
| 100                                                                                                    | 鄭明中                                                                       | 國立聯合大學客家語言與傳播研究所                                                                                           | 計畫名稱:客語兒向語之縱向觀察研究<br>成果報告:<br>執行起迄:2011/08/01~2012/07/31<br>總核定金額:432,000元 |  |
|                                                                                                    |                                                                           | **(本査詢結果僅供參考・實際補助<br>圖十一                                                                                   | 助結果以本部正式核定通知為準。)**                                                         |  |